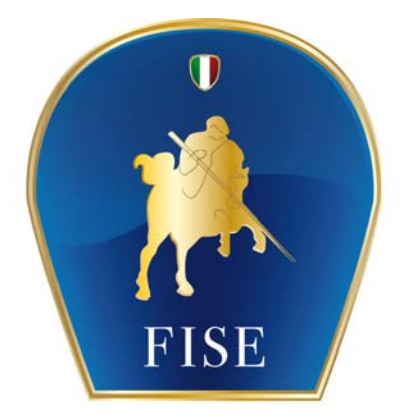

# Federazione Italiana Sport Equestri

# **ISCRIZIONI ON-LINE**

## MANUALE PER I CIRCOLI AFFILIATI ED I CAVALIERI

Versione 3.0 del 6 marzo 2013

| 1 – Accesso alla procedura  | 1 |
|-----------------------------|---|
| 1.1 - Circoli Affiliati     | 2 |
| 1.2 - Cavalieri Senior      | 2 |
| 1.3 - Profilo Utente        | 2 |
| 2 – Iscrizioni              | 5 |
| 2.1 - Invitati del Comitato | 6 |
| 2.2 - Iscritti              | 7 |
| 2.3 - Lista d'Attesa        | 8 |
| 2.4 - Gestione Iscrizioni   | 8 |
|                             |   |

## 1 – Accesso alla procedura

La procedura per le iscrizioni on line si trova all'interno della procedura di *Concorsi On Line* già utilizzata dai Comitati Organizzatori per la compilazione del Calendario, e vi si accede dal sito federale <u>www.fise.it</u> nell'area **Servizi Online**.

| ale Leggi tutto                      |                       |                                    |  |  |
|--------------------------------------|-----------------------|------------------------------------|--|--|
| AZIONE                               | SERVIZI ONLINE        |                                    |  |  |
| e transitorie giudici                | BANCA DATI            | Non sei ti                         |  |  |
| 5                                    | Curriculum e Concorsi | Richiedila or                      |  |  |
| ndario corsi<br>lici e segreterie di | Classifiche           | Per saperne                        |  |  |
| onibile on line<br>Prinari           | Tesseramento online   |                                    |  |  |
| ALIMPICA:                            | Concorsi on-line      | Sei titolare<br>Inserisci il tuo   |  |  |
| Cambio formula<br>di Cervia          | Manuale d'iscrizione  | <ul> <li>Il codice cava</li> </ul> |  |  |

Una volta cliccato su *Concorsi on line* si accede alla pagina successiva. Cliccando su *Salto Ostacoli* si accede alla procedura.

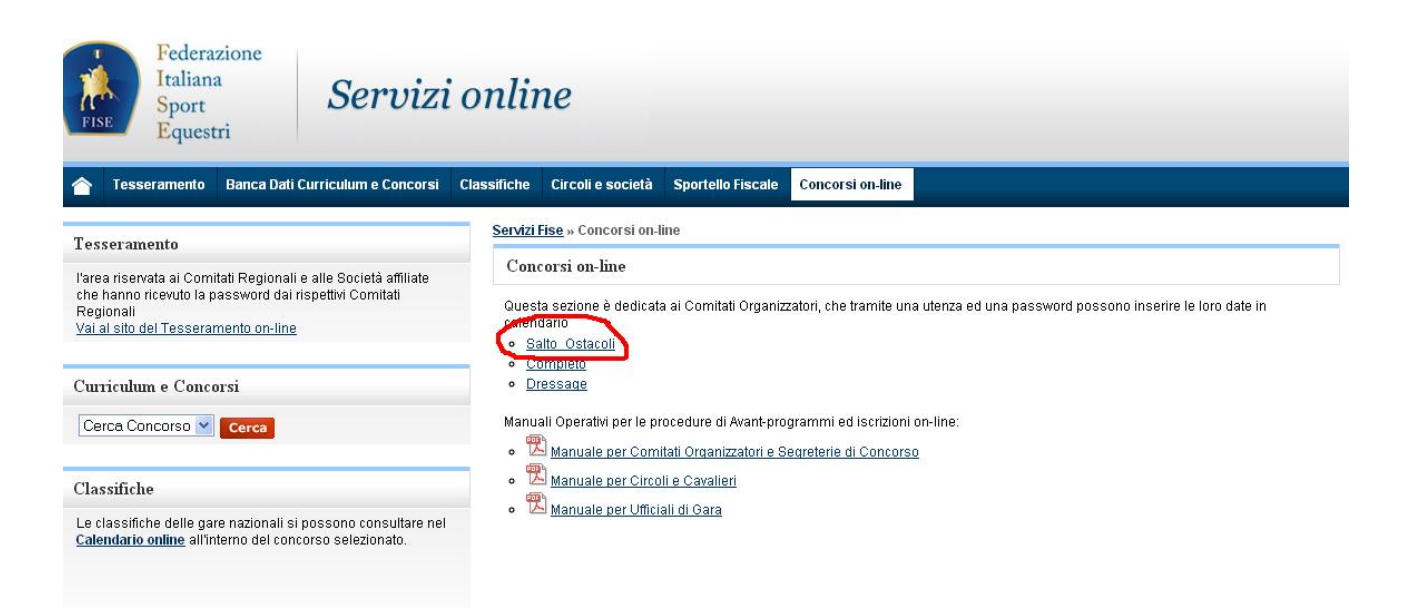

Ogni utente della procedura potrà accedere con la propria utenza ed avrà naturalmente privilegi diversi a seconda del ruolo nel processo.

## 1.1 - Circoli Affiliati

L'utenza dei Circoli Affiliati è quella di cui essi già dispongono per il Tesseramento On-line, e consente le seguenti operazioni:

- a) Iscrizione ai concorsi per i propri cavalieri Junior
- b) Iscrizione ai concorsi per i propri cavalieri Senior (se autorizzati dal cavaliere stesso)

Naturalmente con questa utenza sarà possibile la visualizzazione completa dell'andamento delle iscrizioni ai concorsi di competenza.

## 1.2 - Cavalieri Senior

L'utenza dei cavalieri Senior è così definita:

- a) Utente: numero di tessera come da scheda del Tesseramento on-line
- b) Password: codice fiscale come da scheda del Tesseramento on-line

Per i cavalieri stranieri (anche non senior) muniti di licenza d'ospite, l'utenza è così definita:

- a) Utente: numero di tessera come da scheda del Tesseramento on-line (es. GL000021)
- b) *Password*: data di nascita come da scheda del Tesseramento on-line nel formato *dd/mm/yyyy*

Per i cavalieri tesserati presso la Federazione Ippica Sanmarinese, l'utenza è così definita:

- c) Utente: numero di tessera come da scheda del Tesseramento on-line (es. FIS00021)
- d) *Password*: data di nascita come da scheda del Tesseramento on-line nel formato *dd/mm/yyyy*

Al primo accesso, verrà richiesto al Cavaliere di modificare la propria password. Questa utenza consente le seguenti operazioni:

a) Iscrizione ai concorsi

Naturalmente con questa utenza sarà possibile la visualizzazione completa dell'andamento delle iscrizioni ai concorsi di competenza.

## 1.3 - Profilo Utente

Le utenze per l'utilizzo della procedura di avant-programmi e iscrizioni on-line sono così definite:

- a) Comitati Organizzatori, Comitati Regionali e Circoli Affiliati mantengono lo stesso nome utente e le stesse password da loro già utilizzate per il calendario ed il tesseramento
- b) Tutti gli altri utenti (ufficiali di gara e cavalieri) utilizzeranno come nome utente il proprio numero di tessera FISE, e come password il proprio Codice Fiscale (o data di nascita nel caso di tesserati di San Marino e licenze d'ospite)

Questo paragrafo è dedicato alle utenze del punto b).

Al primo accesso, la procedura richiederà di modificare la password. Verrà inoltre verificata la presenza di un indirizzo e-mail.

| PROFILO UTENTE               |                |
|------------------------------|----------------|
| Profilo Account Preferenze   |                |
| DATI ANAGRAFICI              |                |
| Cognome: PURICELLI SPONGHINI | Nome: PATRIZIA |
| Data Nascita: 7              | Sex: .         |
| Luogo di Nascita: L          | Provincia: '   |
| Codice Fiscale: L            |                |
| Tessera: FISE013511          |                |
| RECAPITI                     |                |
| Indirizzo:                   | N.: [/*        |
| Località:                    | Cap:           |
| Provincia:                   |                |
| Telefono:                    | Fax:           |
| Cellulare:                   | Email:         |
|                              | Salva Esci     |
|                              |                |

La presenza di un indirizzo e-mail è obbligatoria. In questo modo i cavalieri potranno ricevere informazioni dal Comitato Organizzatore su notizie di loro interesse (es. variazione di categorie, uscita dalla lista d'attesa, ecc.)

L'indirizzo e-mail è inoltre indispensabile perché sarà l'unico modo per avere informazioni relative alla propria utenza. Ad esempio, nel caso di smarrimento della password, solamente presso il proprio indirizzo e-mail sarà possibile ricevere informazioni al riguardo.

I cavalieri sono dunque tenuti a fornirsi di un indirizzo e-mail e a far aggiornare dal proprio circolo la scheda di tesseramento on-line.

| PROFILO UTENTE             |            |
|----------------------------|------------|
| Profile Account Preferenze |            |
| DATI ACCOUNT               |            |
| Utente: FISE013511         |            |
| CAMBIO PASSWORD            |            |
| Nuova Password:            |            |
| Conferma<br>Password:      |            |
|                            |            |
|                            | Salva Esci |

Al di là della modifica della password, si consiglia a tutti gli utenti di verificare le informazioni contenute nel proprio profilo, e di aggiornare o completare le informazioni presenti.

Nella sezione *Preferenze* del profilo, il Cavaliere può indicare in quale modo vuole ricevere notifiche relative alle iscrizioni e, soprattutto, se vuole abilitare il circolo di appartenenza ad effettuare iscrizioni ai concorsi per il proprio conto.

Si informa che, attualmente, è attiva solamente la notifica per e-mail. Le altre modalità di notifica verranno attivate successivamente.

| Profilo Account                  | Preferenze                       | No. of Concession, Name                                 |
|----------------------------------|----------------------------------|---------------------------------------------------------|
| NOTIFICHE                        |                                  |                                                         |
| Per le notifich<br>dalla Federaz | e inerenti la p<br>ione tramite: | artecipazione ai concorsi, desidero essere contattato   |
| Tel                              | efono 🔽                          | Cellulare 🔽                                             |
|                                  | EMail 🔽                          | Fax 💌                                                   |
| ABILITAZIO                       | NE SOCIET                        | ra'                                                     |
| Vuoi consenti                    | re alla tua soc                  | ietà di gestire le iscrizioni ai concorsi al posto tuo? |
| A                                | cetto 💿                          | Non Accetto 🔿                                           |
|                                  |                                  |                                                         |
|                                  |                                  | Salva Esci                                              |

L'abilitazione della Società può essere attivata o disattivata in qualsiasi momento durante il corso dell'anno.

## 2 – Iscrizioni

Quando il Comitato Regionale approva il concorso, le iscrizioni on-line vengono automaticamente aperte (e comunque non prima di 30 giorni dall'inizio del concorso).

Per accedere alle iscrizioni di un concorso, occorre entrare con la propria utenza nella procedura dei *Concorsi On.line*, scegliere a sinistra la voce *Calendario* e selezionare il concorso a cui ci si vuole iscrivere, cliccando sulla parte sinistra (dove c'è la data). Ciccando invece a destra, sul simbolo PDF, se il concorso è stato approvato, è possibile visualizzare e stampare l'avant-programma.

| Mese Dice                     | embre 💌                                                 |                                                           | Calenda                                                         | rio 2010  |
|-------------------------------|---------------------------------------------------------|-----------------------------------------------------------|-----------------------------------------------------------------|-----------|
|                               | Numero<br>Concorsi<br>trovati:                          | 3                                                         |                                                                 |           |
| Data                          | Formula Località                                        | Comitato (                                                | Organizzatore                                                   | Concorso  |
| 10/12 - 12/12                 | (Indoor) EGNA<br>15.000,00 (BZ)<br>€                    | A. S. COUNTRY<br>T:330.95.65.71<br>www.count              | F:0375.79.21.26<br>trylavadera.it                               | A**       |
| <b>/</b> 26/12 - 28/12        | A <sup>**</sup><br>(Indoor) EGNA<br>17.000,00 (BZ)<br>€ | A. S. COUNTRY<br>T:330,95,65,71<br>www.count              | CLUB LAVADERA<br>F:0375.79.21.26<br>trylavadera.it              | A**       |
| 26/12 - 28/12                 | A**<br>(Indoor) VAL DI<br>VIZZE<br>15.000,00 (BZ)       | VALDERA EQUITA<br>T: <b>0587/4764</b><br>www.scoiattolov: | ZIONE SCOIATTOLO<br>I32 S F:0587/474015<br>alderaequitazione.it | A** 0     |
|                               | 17-                                                     |                                                           |                                                                 |           |
| Concorso co                   | nfermato                                                | 0                                                         | Concorso eliminato                                              |           |
| Data origina<br>(in attesa di | le di concorso in spo:<br>autorizzazione)               | stamento 😝                                                | Concorso spostato ad a                                          | ltra data |
| Nuova data (<br>(in attesa di | di concorso in sposta<br>autorizzazione)                | mento                                                     |                                                                 |           |

NOTA: per i concorsi programmati a partire dal 1° aprile 2011 è obbligatorio l'utilizzo delle iscrizioni on-line. I cavalieri devono iscriversi ai concorsi tramite la propria utenza o tramite il circolo di appartenenza (per gli junior questa seconda ipotesi è obbligatoria). Ai Comitati Organizzatori (ed alle Segreterie di Concorso) viene comunque data la facoltà di inserire le iscrizioni per conto dei cavalieri che, per qualche motivo, non siano in grado di farlo autonomamente e provvederanno dunque ad inoltrare un fax. In questo caso si ricorda che farà fede, per le priorità temporali, la data e l'ora di inserimento nel sistema on line, e non la data e l'ora del fax ricevuto.

Il Comitato Organizzatore e la Segreteria del Concorso sono sollevati da qualsiasi responsabilità relativa all'inserimento delle iscrizioni pervenute via fax.

Una volta selezionato il concorso, viene visualizzata la scheda con le informazioni principale relative al concorso stesso.

| Concorso Concorsi Nazionali<br>Data di Inizio<br>Concorso 26/12/2010<br>(gg/mm)                                                  | Data di Fine<br>Concorso 28/12/2010<br>(gg/mm)               |     |
|----------------------------------------------------------------------------------------------------|--------------------------------------------------------------|-----|
| Indoor Si                                                                                                    | Su campo singolo<br>Su due o più campi<br>contemporaneamente | 0   |
| FORMULE                                                                                                    |                                                              |     |
| Formula                                                                                                    | Inizio (gg/mm)Fine (gg/m                                     | m)  |
| A** (A**)                                                                                                    | <ul><li>✓ 26/12</li><li>28/12</li></ul>                      |     |
| Montepremi 17.000,00<br>Ritenuta su monte<br>premi Art. 37 Legge 342/2000<br>Stato Confermato<br>Data ultimo<br>Stato 24/11/2010 | S.R                                                          |     |
| Sta                                                                                                    | ampa Iscrizioni Programma Es                                 | sci |

Tramite il tasto *Iscrizioni* si accede dunque alla visualizzazione dello stato delle iscrizioni. La schermata è suddivisa in tre sezioni:

- 1) Invitati del Comitato
- 2) Iscritti
- 3) Lista d'Attesa

N.B. Se il tasto *Iscrizioni* non è presente, significa che l'avant-programma dello stesso non è ancora stato approvato dal Comitato Regionale di competenza, e dunque le iscrizioni non sono ancora aperte.

## 2.1 - Invitati del Comitato

In questa sezione vengono elencati tutti i binomi invitati dal Comitato Organizzatore. Il numero di binomi inseribili in questa lista è stabilito dal valore riportato nella casella N° *cavalli riservati al comitato organizzatore* presente nella scheda *Generale* dell'avant-programma.

La presenza in questa lista è garanzia di accettazione automatica dell'iscrizione.

L'inserimento (o l'esclusione) di questi binomi è competenza esclusiva del Comitato Organizzatore e della Segreteria di Concorso

Per inserire un binomio in questa lista, è necessario che lo stesso sia già iscritto al concorso, anche se in lista d'attesa.

ATTENZIONE: I binomi che vengono inseriti nella lista degli invitati, perdono la priorità temporale acquisita con l'iscrizione. Questo significa che, se per qualsiasi motivo il Comitato Organizzatore ritira l'invito, il binomio viene re-iscritto al concorso in quel momento, e quindi in coda alla lista attuale degli iscritti.

| Iscrizi             | oni Concors                       | 0                 | ?                    |
|---------------------|-----------------------------------|-------------------|----------------------|
| DATI GENER          | ALI CONCORSO                      |                   |                      |
|                     |                                   |                   |                      |
|                     | Nome A**                          |                   |                      |
| 01                  | Comitato<br>ganizzatore A. S. COL | INTRY CLUB LAVADI | ERA                  |
|                     | Comitato<br>regionale ALTO AD     | IGE               |                      |
|                     | Data inizio 26/12/2               | 010 [             | )ata fine 28/12/2010 |
|                     | Iscrizioni Iscrizioni             | aperte Chiusura i | scrizioni 19/12/2010 |
| INVITATI DE         | L COMITATO                        |                   |                      |
| Data                | Cavaliere                         | Cavallo           | Gruppo               |
| ISCRITTI            | attualmente invitato dal          | comitato          |                      |
| Data                | Cavaliere                         | Cavallo           | Gruppo               |
| Nessun iscritto     | 7.01                              | 7 11              |                      |
| LISTA D'ATT<br>Data | ESA<br>Cavaliere                  | Cavallo           | Gruppo               |
| Nessun iscritto     | attualmente in lista d'at         | tesa              | arappo               |
| incoder identice    |                                   |                   |                      |
| 5                   |                                   |                   |                      |

## 2.2 - Iscritti

In questa sezione vengono elencati, in ordine cronologico di inserimento, i binomi iscritti al concorso. La presenza in questa lista è garanzia di accettazione automatica dell'iscrizione. Il numero di binomi inseribile in questa lista è stabilito dal valore riportato nella casella *N*° *massimo cavalli iscrivibili* meno il valore *N*° *cavalli riservati al comitato organizzatore* presenti nella scheda *Generale* dell'avant-programma. I binomi presenti in questa lista possono essere invitati dal Comitato Organizzatore, e quindi spostati nella sezione superiore, liberando posti nell'elenco per eventuali subentri dalla lista d'attesa.

## 2.3 - Lista d'Attesa

In questa sezione vengono elencati, in ordine cronologico di inserimento, i binomi iscritti al concorso ma la cui iscrizione non è ancora attiva, in quanto è stato raggiunto il numero massimo di binomi iscrivibili. Questa lista viene movimentata quando, per rinuncia o per invito del Comitato Organizzatore, si liberano posti nella lista degli Iscritti.

I binomi presenti in questa lista possono essere invitati dal Comitato Organizzatore, e quindi spostati nella sezione relativa, liberando posti nell'elenco.

## 2.4 - Gestione Iscrizioni

Tramite il tasto *Gestione Iscrizioni*, è possibile richiedere l'iscrizione al concorso. Si ricorda che i cavalieri junior devono essere obbligatoriamente iscritti dal proprio circolo, a meno che non si tratti di cavalieri con licenza d'ospite.

Se l'accesso alla procedura è stato effettuato dal circolo, comparirà la maschera seguente, nella quale è possibile selezionare il cavaliere da iscrivere.

| Scheda                                 | iscrizione                |                           | ?          |
|----------------------------------------|---------------------------|---------------------------|------------|
| DATI GENERALI                          | CONCORSO                  |                           |            |
| Nome<br>Comitato                       | A**<br>A. S. COUNTRY CLUB | LAVADERA                  |            |
| organizzatore<br>Comitato<br>regionale | ALTO ADIGE                |                           |            |
| Data inizio                            | 26/12/2010                | Data fine                 | 28/12/2010 |
| Iscrizioni                             | Iscrizioni aperte         | Chiusura iscrizioni       | 19/12/2010 |
| Seleziona Caval                        | iere 🔍                    |                           |            |
| Richiesta di<br>selleria               | 17                        | Richiesta di attacco luce |            |
| CAVALLI                                |                           |                           |            |
|                                        |                           |                           | Indietro   |

Cliccando sul simbolo <a>Image</a> si apre la maschera di ricerca del cavaliere:

|                   |      | Iscrizioni | Iscrizion |
|-------------------|------|------------|-----------|
| Ricerca Tesserato |      |            |           |
| Cognome           | Nome |            |           |
| NºTessera         |      |            |           |
|                   |      | Cerca Esci |           |
|                   |      |            |           |
|                   |      |            |           |
| Nessun tesserato  |      |            |           |

La ricerca può essere fatta digitando il cognome o parte di esso, o anche il numero di tessera FISE.

#### La ricerca verrà effettuata esclusivamente tra i tesserati del circolo.

Una volta comparso l'elenco dei risultati, cliccare sulla scritta Seleziona a destra del cavaliere desiderato.

| Ricerca Te                               | sserato                                      |                                              | Com                          | tato                                             |
|------------------------------------------|----------------------------------------------|----------------------------------------------|------------------------------|--------------------------------------------------|
| Cognome<br>NºTessera                     | arioldi                                      | Nome                                         | Cerca E                      | sci                                              |
| Cognome                                  | Nome                                         | N.Tessera                                    | Rinnovo                      | £                                                |
| ARIOLDI                                  | ANNA                                         | FISE010433                                   | 1997                         | Seleziona                                        |
| ARIOLDI                                  | EUGENIO                                      | FISE011308                                   | 2001                         | Seleziona                                        |
| A DECK DE                                |                                              |                                              |                              | Seleziona                                        |
| ARIOLDI                                  | LARA MARIA                                   | 011410/G                                     | 1999                         | Seleziona                                        |
| ARIOLDI                                  | LARA MARIA<br>ROBERTO                        | 011410/G<br>001895/B                         | 1999<br>2010                 | Seleziona<br>Seleziona                           |
| ARIOLDI<br>ARIOLDI<br>ARIOLDI            | LARA MARIA<br>ROBERTO<br>ROBERTA             | 011410/G<br>001895/B<br>009014/B             | 1999<br>2010<br>2010         | Seleziona<br>Seleziona<br>Seleziona              |
| ARIOLDI<br>ARIOLDI<br>ARIOLDI<br>ARIOLDI | LARA MARIA<br>ROBERTO<br>ROBERTA<br>EMANUELE | 011410/G<br>001895/B<br>009014/B<br>010104/B | 1999<br>2010<br>2010<br>2010 | Seleziona<br>Seleziona<br>Seleziona<br>Seleziona |

Si ricorda che possono essere selezionati, e quindi iscritti al concorso, solamente i cavalieri in regola con il tesseramento per l'anno in corso. Se il cavaliere è un cavaliere Senior, questi, nel proprio profilo, deve avere autorizzato il circolo ad effettuare l'iscrizione per suo conto.

Una volta selezionato il cavaliere, i suoi dati vengono riportati nella scheda di iscrizione.

| Iscrizioni Iscrizioni aperte | Chiusura iscrizioni 19/12/2010 |
|------------------------------|--------------------------------|
| DATI CAVALIERE               |                                |
| Seleziona Cavaliere 🖲        |                                |
| Cognome: ARIOLDI             | Nome: ROBERTO                  |
| Sex: M Data Nascita          |                                |
| Luogo Nascita: I Prov        | /incia: I                      |
| Recapito: ' Cel:<br>Email:   |                                |
| Tessera: L;_ Codio           | :eFiscale: [                   |
| DATI ISCRIZIONE              |                                |
|                              |                                |
| Richiesta di<br>selleria     | Richiesta di<br>attacco luce   |
| CAVALLI                      |                                |
| 🖞 Iscrivi cavallo            |                                |
| TR T                         | Salva iscrizione Indietro      |

Se invece è stato il cavaliere ad effettuare l'accesso, comparirà direttamente la maschera qui sopra, senza possibilità di scegliere altri cavalieri.

E' possibile a questo punto richiedere sia la selleria che l'attacco luce.

Si può dunque procedere all'iscrizione dei cavalli alle categorie previste nell'avantprogramma della manifestazione.

Cliccando su <sup>1</sup> Iscrivi Cavallo si apre la maschera di iscrizione del cavallo:

| CAVALLI                 |       |            |          |
|-------------------------|-------|------------|----------|
| Iscrivi cavallo         | - 1 A |            |          |
| Gruppo di iscrizione    | -     | ~          |          |
| O Gruppo campionato     | -     |            |          |
| CAVALLO  Quota          |       |            |          |
| Richiesta box           | -     | Lettiera 📃 |          |
| Note                    |       |            |          |
|                         |       | 8          | <        |
|                         |       |            |          |
|                         |       | 🖬 Salva ca | ivallo   |
|                         |       |            |          |
| Iscrivi nuovo cavaliere |       |            | Indietro |

Per prima cosa, occorre selezionare il *Gruppo di Iscrizione*, ovvero il gruppo di categorie a cui si intende far partecipare il binomio.

| Gruppo di iscrizione | -                 | * |
|----------------------|-------------------|---|
| 0                    | -<br>4 ANNI       |   |
|                      | 5 ANNI            |   |
|                      | 6 ANNI            |   |
|                      | 7 ANNI            |   |
| sta box              | В                 |   |
|                      | 1° GRADO          |   |
|                      | 2° GRADO          |   |
|                      | 2° GRADO Juniores |   |

**NOTA**: Per i concorsi a due stelle e superiori non occorrerà specificare nient'altro, in quanto l'iscrizione è forfetaria e il cavaliere verrà iscritto a tutte le categorie del concorso riferite al gruppo di iscrizione corrispondente. Per i concorsi ad una stella invece, una volta selezionato il gruppo di iscrizione, verranno visualizzate tutte le categorie corrispondenti ed il cavaliere potrà scegliere a quali categorie singole partecipare con il binomio.

Se il concorso in questione è UN CAMPIONATO, allora ci sono due possibilità:

- Iscriversi ad un *Gruppo Campionato*, ovvero iscriversi al campionato specifico a cui si intende partecipare (es. JUNIOR 1° GRADO, ASSOLUTO, ecc.). In questo modo, ci si iscrive a tutte le categorie valide per quel campionato;
- Iscriversi ad un *Gruppo Iscrizione*, ovvero iscriversi a tutte le Categorie Aggiunte presenti nel campionato compatibili con la propria patente, escluse quelle valevoli per i Campionati

A questo punto, utilizzando il tasto <a>
, è possibile aprire la maschera di ricerca del cavallo.

## Si ricorda che possono essere selezionati, e quindi iscritti al concorso, solamente i cavalli in regola con il tesseramento per l'anno in corso.

Poiché il regolamento nazionale prevede che possano partecipare ad un concorso, solamente fuori classifica, cavalli non iscritti al repertorio FISE ma in possesso di un documento di origine, nella maschera di ricerca è presente il bottone *Cavallo non FISE*, che va selezionato per iscrivere un cavallo che si trova in questa situazione.

|                                                  | selleria         |  |  |
|--------------------------------------------------|------------------|--|--|
| Ricerca Cavallo                                  |                  |  |  |
| N° FISE                                          | Nome             |  |  |
|                                                  | Cerca Esci       |  |  |
|                                                  | Cavallo non FISE |  |  |
|                                                  |                  |  |  |
|                                                  |                  |  |  |
| Nessun Cavallo                                   |                  |  |  |
| entrane provinsi provinsi con por col CC 1624 an |                  |  |  |

Da notare che, nel caso di Cavallo non FISE, non viene richiesto il nome del cavallo, poiché sarà la Segreteria di Concorso che, in sede di gara, dovrà verificare la regolarità del documento di origine ed a quel punto registrare negli archivi di ASSO il nome corretto del cavallo e tutti i suoi dati principali (anno di nascita, nazionalità, padre e madre). Il binomio in questione verrà iscritto al gruppo di gare richieste fuori classifica.

Una volta selezionato il cavallo desiderato, i suoi dati vengono riportati nella scheda di iscrizione.

Sarà quindi possibile richiedere la tariffa di iscrizione desiderata (base, standard o extra), ed eventualmente il tipo di lettiera. C'è poi un campo *Note* a disposizione per qualsiasi informazione aggiuntiva da parte del cavaliere (es. richiesta box vicini ad altro cavaliere, o segnalazione di uno stallone, ecc.)

Compilato tutto ciò, tramite il tasto *Salva Cavallo* è possibile salvare l'iscrizione del binomio.

A questo punto, viene aggiornata la lista dei cavalli iscritti dal cavaliere, con la possibilità di modificare o cancellare l'iscrizione appena effettuata

| CAVALLI             |                   |          |                     |                     |          |
|---------------------|-------------------|----------|---------------------|---------------------|----------|
| N.FISE              | Nome              | Gruppo   | Data iscrizione     | Fuori<br>classifica |          |
| 18695BXX FAR<br>LOC | NIA DELLA<br>SGIA | 2º GRADO | 07/12/2010<br>14.46 |                     | ⊠ X      |
| 🖞 Nuova iscr        | izione            |          |                     |                     |          |
|                     |                   |          | Salv                | a iscrizione        | Indietro |

Con il tasto  $\checkmark$  è possibile riaprire la scheda di iscrizione del cavallo per eventuali modifiche, con il tasto  $\times$  è invece possibile cancellare l'iscrizione.

Con il tasto <sup>1</sup> *Iscrivi Cavallo* è possibile procedere all'aggiunta di altri cavalli.

| CAVALL    | I.                    |             |                     |                     |            |
|-----------|-----------------------|-------------|---------------------|---------------------|------------|
| N.FISE    | Nome                  | Gruppo      | Data iscrizione     | Fuori<br>classifica |            |
| 18695BXX  | FARNIA DELLA LOGGIA   | 2°<br>GRADO | 16/12/2010<br>10.37 |                     | <b>X</b>   |
| 08591A    | EREMO DEL<br>CASTEGNO | 2°<br>GRADO | 16/12/2010<br>10.37 |                     | <b>⊿</b> × |
| 12641BXX  | AVA                   | 2°<br>GRADO | 16/12/2010<br>10.46 |                     | ĭ ×        |
| 10884F    | AVAGARDNER            | 2°<br>GRADO | 16/12/2010<br>10.49 |                     | 🛛 🗙        |
| 07370A    | AVALLON               | 2°<br>GRADO | 16/12/2010<br>10.50 |                     | ĭ ×        |
| BL000115  | AVALON 7              | 2°<br>GRADO | 16/12/2010<br>10.56 |                     | <b>⊿</b> × |
|           | CAVALLO NON FISE      | 2°<br>GRADO | 17/12/2010<br>16.21 | $\checkmark$        | ĭ ×        |
| 🖞 Iscrivi | cavallo               |             |                     |                     |            |
|           |                       | 51          |                     |                     | Indietro   |

Da notare come per ogni cavallo vengano riportate la data e l'ora di iscrizione, per una compilazione corretta e trasparente delle eventuali liste d'attesa.

Premendo il tasto *Indietro* si può procedere all'iscrizione di un nuovo cavaliere (per il circolo) o tornare alla consultazione dell'elenco generale degli iscritti.

| Iscriz                | zioni Iscrizioni aperte | Chiusura iscrizioni 23/ | 12/2010   |  |  |
|-----------------------|-------------------------|-------------------------|-----------|--|--|
| INVITATI DEL COMITATO |                         |                         |           |  |  |
| Data                  | Cavaliere               | Cavallo                 | Gruppo    |  |  |
| 14/12/2010 11.32      | ACREMAN GIAMMARCO       | CAVALLO NON FISE        | В         |  |  |
| 16/12/2010 14.47      | BERTANI ALAIN ENRICO    | LIKELY                  | 1º GRADO  |  |  |
| 16/12/2010 23.12      | VALLARDI BERTANI CLA    | UDIA CAVALLO NON FISE   | В         |  |  |
|                       |                         | Totale:                 | 3/3       |  |  |
| ISCRITTI              |                         |                         |           |  |  |
| Data                  | Cavaliere               | Cavallo                 | Gruppo    |  |  |
| 16/12/2010 10.37      | ARIOLDI ROBERTO         | FARNIA DELLA LOGGIA     | 2º GRADO  |  |  |
| 16/12/2010 10.37      | ARIOLDI ROBERTO         | EREMO DEL CASTEGNO      | 2º GRADO  |  |  |
| 16/12/2010 10.46      | ARIOLDI ROBERTO         | AVA                     | 2º GRADO  |  |  |
| 16/12/2010 10.49      | ARIOLDI ROBERTO         | AVAGARDNER              | 2º GRADO  |  |  |
| 16/12/2010 10.50      | ARIOLDI ROBERTO         | AVALLON                 | 2º GRADO  |  |  |
| 16/12/2010 10.55      | VIZZINI LUCIA           | PLAYBOY                 | 2º GRADO  |  |  |
| 16/12/2010 10.55      | VIZZINI LUCIA           | GRAND ATOUT             | 7 ANNI    |  |  |
| 16/12/2010 10.56      | ARIOLDI ROBERTO         | AVALON 7                | 2º GRADO  |  |  |
| 16/12/2010 10.56      | VIZZINI LUCIA           | ROGER                   | 5 ANNI    |  |  |
| 16/12/2010 10.58      | AMBROSETTI FABRIZIO     | FARA DE MONTIEGE        | 7 ANNI    |  |  |
| 16/12/2010 10.58      | AMBROSETTI FABRIZIO     | BARABASCO DELLA LOGGIA  | 2º GRADO  |  |  |
| 17/12/2010 16.21      | ARIOLDI ROBERTO         | CAVALLO NON FISE        | 2º GRADO  |  |  |
|                       |                         | Totale                  | : 12 / 12 |  |  |
| LISTA D'ATTES         |                         |                         |           |  |  |
| Data                  | Cavaliere               | Cavallo                 | Gruppo    |  |  |
| 16/12/2010 11.07      | TAGI JAMONTE RAFFAFI    | E WINNER                | 2º GRADO  |  |  |
| 16/12/2010 11.12      |                         | WONDER DEL RANCHO       | 1º GRADO  |  |  |
| 16/12/2010 11 13      |                         | CAVALLO NON FISE        | 1º GRADO  |  |  |

Si ricorda che per ogni operazione di iscrizione che viene effettuata, l'interessato (ovvero l'utente che ha effettuato l'operazione, circolo o cavaliere) riceverà una notifica per e-mail di conferma dell'operazione.

L'interessato riceverà inoltre notifiche automatiche, sempre per e-mail, ogni volta che vengono effettuate modifiche e/o spostamenti nell'avantprogramma, nonché tutte le volte che l'iscrizione subisce delle modifiche (es. uscita dalla lista d'attesa, invito del Comitato Organizzatore).